## 医保转移线上操作流程

一、手机下载"江苏医保云"APP。

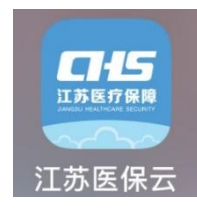

二、注册、登录。

三、点击"全国医保关系转移",勾选"全国医保关系转移转出申请",填写转移信息,点"提交申报"。

注意:首页左上角定位医保参保地,如:"扬州",填"转出地经 办机构信息"时,"转出地医保区划"选择"江苏省-扬州市-扬州 市市本级"。

| 08:40                                                 | . 4G 🔳          | 09:26                                                                                  |                                                                              | .1  🗢 🔳                            | 09:30               |                  |
|-------------------------------------------------------|-----------------|----------------------------------------------------------------------------------------|------------------------------------------------------------------------------|------------------------------------|---------------------|------------------|
| ● 扬州市 江苏医保云                                           | Ģ               | 〈 全国图                                                                                  | 医保关系转移                                                                       |                                    | 〈全                  | 国医保关系转移          |
|                                                       | RØ              | 全国医保关系转移转                                                                              | 出申请                                                                          | Ø                                  | 合 姓名                | 李维扬              |
| 医保码 扫一扫 移动就医                                          | 我的医保            | 全国医保关系转移转。                                                                             | 入申请                                                                          |                                    | 🗆 身份证号              | 32128119******47 |
| 医保个跳余额 医保累计支付<br>● ● ●                                | t 参保状态<br><br>C | 转出申请:原先参保城市已经停<br>保关系转移到新参保地。此申请<br>转入申请:原先参保地已经停保<br>参保城市的医保关系转移过来。<br>转出申请和转入申请选择一个办 | 保,新城市已经参保,将原<br>提交后由原先参保城市发起<br>,新城市已经参保,通知新<br>此申请提交后由新参保城市<br>理即可,无需两个都申请。 | 先参保城市的医<br>办理。<br>参保城市把原先<br>发起办理。 | <b>基本信息</b><br>・手机号 | 请输入手机号           |
| 医保动态 團新 省医疗保障局党组召开                                    | *大会议…>          |                                                                                        |                                                                              |                                    | ┃ 转出地经办机            | 勾信息              |
| 我要办                                                   | 更多 ~            |                                                                                        | 朔 疋                                                                          |                                    | *转出地医保区<br>划        | 江苏省-扬州市-扬州市市本级   |
| ▲<br>异地就医 医保报锁 全国医保关系                                 | 全會报销            |                                                                                        |                                                                              |                                    | *转出地险种类<br>型        | 城镇职工基本医疗保险       |
| 我要查                                                   | 更多~             |                                                                                        |                                                                              |                                    | ┃ 转入地经办机            | 勾信息              |
|                                                       | BQ              |                                                                                        |                                                                              |                                    | *转入地医保区<br>划        | 请选择转入地医保区划       |
| 参保信息 缴费查询 支付明细                                        | 个账划入            |                                                                                        |                                                                              |                                    | *机构银行行号             | 请选择转入地医保区划       |
| 我要保                                                   | 更多 ~            |                                                                                        |                                                                              |                                    | *机构开户银行<br>名称       | 请选择转入地医保区划       |
| ▲ 目<br>●<br>●<br>●<br>●<br>●<br>●<br>●<br>●<br>●<br>● | 8<br>我的         |                                                                                        |                                                                              |                                    |                     | 提交申报             |